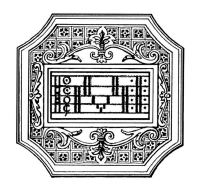

## GUIDA ALLA DOMANDA DI RINNOVO ISCRIZIONE

La presente guida si propone di fornire allo studente le indicazioni utili per la procedura di rinnovo dell'iscrizione (o reiscrizione).

Si invitano pertanto gli studenti a consultare con attenzione i seguenti passaggi.

La procedura di rinnovo iscrizione va completata <u>entro il termine</u> indicato nel "Regolamento tasse e contributi" e nel relativo "Scadenzario tasse e contributi" (sul sito del Conservatorio a pagina <u>Didattica/Info e regolamenti</u>), per non incorrere nelle indennità di mora previste.

La domanda di rinnovo iscrizione va compilata esclusivamente tramite il postale ISIDATA. Per registrare la domanda occorre:

- 1. Collegarsi al sito <u>www.isidata.net</u> e selezionare "Servizi per studenti e docenti/ATA", poi andare su "Conservatori di musica → Accesso studenti"
- 2. Alla pagina successiva, cliccare il punto "4) Gestione dati allievi immatricolati"

| MENU PRINCIPALE                                                                                                    |   |   |
|----------------------------------------------------------------------------------------------------|---|---|
| 2 1) Inserimento domanda AMMESSIONE                                                                                                    |   | 1 |
| - 2) Modifica domanda AMM/SSIONE                                                                                                    |   | 1 |
| 3) Gestione nonvesta IMMATRICOLAZIONE                                                                                                    | î | Ø |
| 4) Gestione Gati ALLIEVI IMMATRICOLATI                                                                                                    |   | Ð |
| Ω 8) Inserimento domanda PRIVATISTI                                                                                                    |   | 1 |
| K) Modifica domanda PRIVATISTI                                                                                                    |   | Ð |
| 7) PRVATISTI IMMATRICOLATI - nuovi esami da bostenere                                                                                                    |   |   |
| B) Comunicati                                                                                                    |   | Ð |
| Si consiglia di leggera attentamente il manuale relative ai funcionamento dei alto "Servici per gli Studenti". Cliccare sufficiona a dente per scancare il manuale in formato DOC Help 🗃 |   |   |

Scegliere dal menu a tendina il Conservatorio di Mantova. Inserire il proprio codice e password per i servizi Isidata e cliccare su "Accedi".

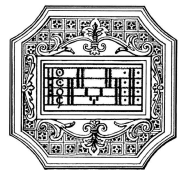

| LOGIN ALLIEVI IMMATRI | COLATI                                                                                          | 8 |
|-----------------------|-------------------------------------------------------------------------------------------------|---|
| Conservatorio         | Seleziona il Conservatorio 🗸 🗸                                                                  |   |
| Codice                |                                                                                                 |   |
| Password              |                                                                                                 |   |
|                       | Accedi                                                                                          |   |
|                       | ENTRA CON SPID                                                                                  |   |
| Per navigare con la   | vecchia versione del portale Studenti, per qualche tempo ancora disponibile online, clicca qui: |   |
|                       | Vecchia versione Servizio Studenti                                                              |   |
|                       | Credenziali di accesso smarrite:                                                                |   |
|                       | Seleziona il Conservatorio che frequenti e inserisci l'email usata per l'immatricolazione       |   |
| Email                 | 6097                                                                                            |   |
| 1                     | Richiedi                                                                                        |   |

(In caso di smarrimento della password, inserire l'indirizzo email che risulta nei dati del Conservatorio e cliccare su "Richiedi". Il sistema invierà all'email indicata le relative credenziali).

### **GESTIONE DATI PRINCIPALE**

Dal successivo menu principale cliccare su "Gestione dati principale"

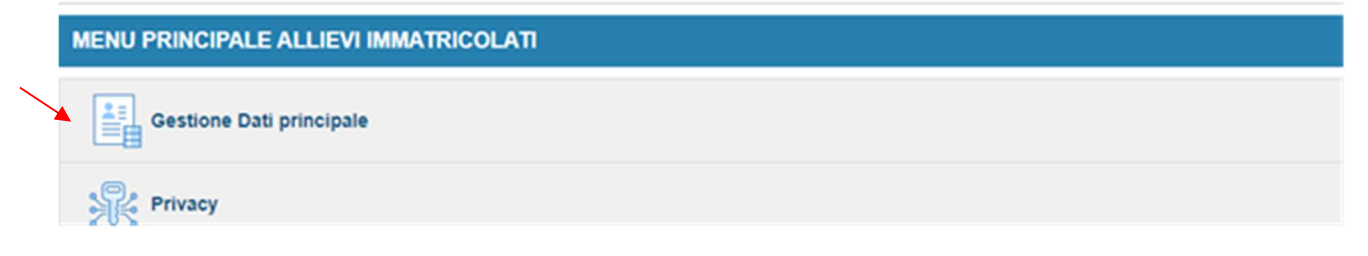

Nella videata successiva comparirà la parte "Anagrafica".

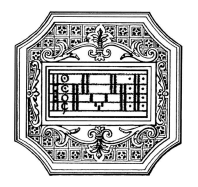

| SERVIZI ISIDATA                                                      |                                                                                                    |                                                                                                    |
|----------------------------------------------------------------------|----------------------------------------------------------------------------------------------------|----------------------------------------------------------------------------------------------------|
| Menu<br>precedente                                                   | Anagrafica Gestione - Tasse                                                                                                    | Fascicolo 📑 Stampe ~ 📰 Questionario                                                                                      |
| Note of a                                                            | Invia richiesta                                                                                                    | nnulla 🛦 🕫                                                                                                    |
| In rosso campi differenti tra dati originali e richieste di modifica | In verde i dati registrati dall'Istituzione. Per inviare<br>richiesta di modifica dei dati, modificate i valori <u>nei</u><br>campi abilitati e cliccate su "Invia richiesta" | In grigio eventuali campi non abilitati in quanto <u>dati non</u><br>modificabili come da impostazione dell'Istituzione. |
| Codice                                                               | -                                                                                                    |                                                                                                    |
| Matricola                                                            | 3448                                                                                                    | 3448                                                                                                    |
| Scuola di                                                            | CANTO JAZZ (solo Prop. jazz collettiva)                                                                                                    | CANTO JAZZ (solo Prop. jazz collettiva)                                                                                  |
| Descrizione lunga                                                    | CANTO JAZZ (solo Prop. jazz collettiva)                                                                                                    | CANTO JAZZ (solo Prop. jazz collettiva)                                                                                  |
| Cognome                                                              |                                                                                                    |                                                                                                    |
| Nome                                                                 |                                                                                                    |                                                                                                    |
| Sesso                                                                | F                                                                                                    | Femmina                                                                                                    |
| TIPO CORSO                                                           | PROPEDEUTICO                                                                                                    | PROPEDEUTICO                                                                                                    |
| Debiti formativi                                                     |                                                                                                    |                                                                                                    |
| Nazione di nascita (sceglierla o digitarla)                          | ITALIA                                                                                                    | ITALIA Y                                                                                                    |
| In possesso di nazionalità Italiana                                  | •                                                                                                    | 12                                                                                                    |
|                                                                      | DATI GEOGRAFICI DI NASCITA                                                                                                    |                                                                                                    |
| Regione                                                              | EMILIA ROMAGNA                                                                                                    | EMILIA ROMAGNA                                                                                                    |

Sul lato sinistro del pannello si trovano in verde i dati originali registrati dal Conservatorio. Sul lato destro invece lo studente avrà la possibilità di richiedere al Conservatorio la modifica o

l'aggiornamento dei dati. I campi oggetto di richiesta di modifica sono evidenziati in rosso.

Per inviare richiesta di modifica dati, modificare i valori nella colonna di destra e cliccate su "Invia richiesta". Le comunicazioni sui cambiamenti accettati e\o rifiutati possono essere lette nel campo Note.

Il tasto "Annulla" serve ad annullare dati immessi successivamente dall'ultimo invio di richiesta.

Nel caso in cui uno studente volesse iscriversi a **TEMPO PARZIALE** (solo per corsi accademici di I e di II livello), è necessario selezionare la propria modalità di iscrizione come indicato di seguito, facendo attenzione ad inserire la tassa relativa al tempo parziale (vedi capitolo "Tasse"), e allegare alla domanda il "Modulo iscrizione a tempo parziale" scaricabile dal sito del Conservatorio alla pagina <u>Didattica/Modulistica</u>.

Alla voce "Iscritto ad altra Università/Tempo parziale" lo studente deve indicare il motivo del tempo parziale.

#### In assenza del modulo richiesto, l'iscrizione sarà considerata a tempo pieno.

Se uno studente volesse iscriversi a **TEMPO PIENO**, dovrà assicurarsi di lasciare vuoto il campo sottostante, facendo attenzione ad inserire la tassa relativa al tempo pieno (vedi capitolo "Tasse"). Lo studente iscritto sia a tempo parziale sia a tempo pieno, iscritto ad altra Università della Lombardia, è tenuto a specificarlo nella apposita sezione, ai fini dell'esonero dal versamento della tassa regionale diritto allo studio universitario.

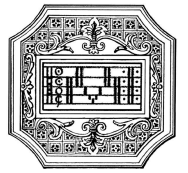

| $\langle$ | Iscritto ad altra Università/Tempo Parziale | Generico tempo parziale                                |  |
|-----------|---------------------------------------------|--------------------------------------------------------|--|
|           | Importo ISEE/U                              |                                                        |  |
|           | N° rich. Inps ISEE/Protocollo               | Altra Università<br>Studente lavoratore                |  |
| -         | Foto identificativa                         | Generico tempo parziale<br>Universita e tempo parziale |  |

Gli studenti che ritengono di avere una capacità contributiva tale da avere diritto ad un esonero/riduzione dal contributo di istituto devono allegare alla domanda <u>l'attestazione ISEEU</u> (vedi capitolo "Fascicolo") entro il termine indicato dal "Regolamento tasse e contributi". **Non è richiesto invece di indicare l'importo del valore ISEE nella pagina Anagrafica.** 

## **REISCRIZIONE AL CORSO PRINCIPALE**

Una volta inseriti i dati richiesti, si potrà procedere con la reiscrizione, andando alla pagina "Gestione esami → Esami", e cliccare su "Iscrivi corso princ. nuovo A.A."

|                                    | « | Men | u<br>edente | An       | agrafica       | Ge es            | ami           | Tasse Fasci                                 | 010           | Stampe ~                   | uestion | ario |
|------------------------------------|---|-----|-------------|----------|----------------|------------------|---------------|---------------------------------------------|---------------|----------------------------|---------|------|
| ~ Help                             | ^ | ž   | Ordine gr   | iglia: 🗛 | A. decr.,      | Anno decr.       | , Corso       | •                                           |               |                            |         |      |
| 🚹 🧪 🔝 🕐                            |   |     | Anno acc.   | Anno     | Anno<br>Princ. | Liv. Pre<br>Acc. | Ripet<br>ente | Scuola\Corso                                | Voto<br>Esame | Area                       |         |      |
| VOTI                               |   | 1   | 2018/2019   | 1        |                |                  |               | CANTO JAZZ (solo Prop. jazz<br>collettiva)  | 8.00          |                            |         | ^    |
| Operazioni su Esami                |   | 12  | 2018/2019   | 1        |                |                  |               | CONCERTAZIONE DI ENSEMBLE<br>VOCALI (Prop.) | -17.00        |                            | $\odot$ |      |
| Inserisci esame sostenuto          |   | ж   | 2018/2019   | 1        | 1              |                  |               | CONCERTAZIONE DI ENSEMBLE<br>VOCALI (Prop.) | -17.00        | Attività formative di base | 0       |      |
| Inserisci nuovo corso              |   | 1   | 2018/2019   | 1        |                |                  |               | MATERIE MUSICALI DI BASE<br>(Prop.)         | 7.50          |                            | $\odot$ |      |
|                                    |   | 12  | 2018/2019   | 1        |                |                  |               | Planoforte (Prop. secondo strumento)        |               |                            | 0       |      |
| Iscrivi corso princ. A.A. corrente |   | x   | 2018/2019   | 1        |                |                  |               | Planoforte (Prop. secondo strumento)        |               |                            |         |      |
| Iscrivi corso princ. nuovo A.A.    |   |     |             |          |                |                  |               |                                             |               |                            |         |      |

#### TASSE

Le tasse e i contributi previsti per ogni corso, con i relativi importi e modalità di pagamento, sono indicati nel "Regolamento tasse contributi" e nello "Scadenzario tasse e contributi" pubblicati sul sito.

I pagamenti vanno effettuati tramite il sistema PagoPA, ad eccezione dell'imposta di bollo (vedi capitolo "Fascicolo") e delle tasse di immatricolazione/iscrizione (che invece vanno versate all'Agenzia delle Entrate).

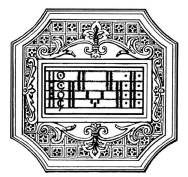

Per effettuare il pagamento delle tasse e contributi tramite PagoPA, andare alla pagina "**Tasse**" e cliccare su "Nuova tassa".

|                                                 |   |    |        |                                                                  |                    |                       | K Menu precede | Anagrafica   | Gestio<br>esami | ne 🗸 💽 ta           |                    | ascicolo  | Stampe ~ [             | Questic |
|-------------------------------------------------|---|----|--------|------------------------------------------------------------------|--------------------|-----------------------|----------------|--------------|-----------------|---------------------|--------------------|-----------|------------------------|---------|
| ~ Help                                          |   |    |        | Tipo tassa                                                       | Data<br>versamento | Importo<br>versamento | N. Versamento  | Tipo esonero | ISEE/V II)      | Perc. su<br>Importo | Massimo<br>Importo | A/A:      | Scadenza<br>versamento |         |
| i i 🖌 🕣 a                                       |   | 1  |        | IMPOSTA DI BOLLO<br>VIRTUALE per<br>INDICIONE                    | 20/09/2019         | 16                    |                |              |                 |                     |                    | 2019/2020 |                        | ○ *     |
|                                                 |   | 1  |        | CONTR. PROPED.<br>JAZZ 2" RATA<br>(GRUPPO 1)                     | 20/03/2019         | 300                   |                | 2" RATA      |                 |                     |                    | 2018/2019 |                        | $\odot$ |
| <ul> <li>Operazioni su Tasse</li> </ul>         |   |    | PAGATA | CONTR. PROPED<br>JAZZ 2" RATA<br>(GRUPPO 1)                      | 20/03/2019         | 300                   | 4464           | 2" RATA      |                 |                     |                    | 2018/2019 |                        | 0       |
| • Genera PagoPA                                 | 1 | 1  |        | quota assicurativa                                               | 04/12/2018         | 7,85                  |                |              |                 |                     |                    | 2018/2019 |                        | $\odot$ |
| + Nuova tassa                                   | 1 | 1  |        | IMPOSTA DI BOLLO<br>VIRTUALE per<br>INCADUNE                     | 04/12/2018         | 16                    |                |              |                 |                     |                    | 2018/2019 |                        | •       |
| Pagementi portale esterno<br>briettini generati | A | 14 |        | CONTR. PROPED.<br>JAZZ 1º RATA<br>(GRUPPO 1)<br>RMMATRICOLAZIONE | 0412/2018          | 492,15                |                | 1" RATA      |                 |                     |                    | 2018/2019 |                        | •       |
|                                                 |   | 13 |        | AMMISSIONE<br>PROPEDEUTICI                                       | 03/06/2018         | 50                    |                |              | 0               |                     |                    | 2018/2019 |                        | $\odot$ |

Successivamente si aprirà la seguente finestra.

| RICHIESTA INSERIMENTO NUO | /A TASSA  | $\otimes$ |
|---------------------------|-----------|-----------|
| Inserisci                 |           |           |
| Anno Accademico           | 2021/2022 |           |
| Tipo tassa                | ~         | 01        |
| Tipo esonero              | ~         |           |
| Importo ISEE              |           | 4         |
| Percentuale su importo %  |           | <b>()</b> |
| Massimo importo           |           | Ф         |
| Data versamento           |           |           |
| N. Versamento             |           |           |
| C.C.P./C.C.B.             |           |           |
| Importo versamento        | 0         |           |

- 1. Inserire nel campo "Anno Accademico" l'anno accademico di riferimento della tassa.
- 2. Nel campo "Tipo tassa" selezionare dal menu a tendina la tassa da pagare.
- 3. Solo per i corsi accademici: in caso di consegna dell'attestazione ISEEU, la prima rata va versata ugualmente (vedi "Regolamento tasse e contributi"); pertanto si chiede di <u>non inserire</u> nella finestra di inserimento tassa l'importo ISEE.
- 4. I dati "Pagabile dal/al" sono inseriti in automatico e non modificabili.
- 5. Cliccare su "Inserisci"

In caso di versamento delle tasse e/o contributi accademici oltre i termini previsti, è dovuta una indennità di mora che verrà applicata sull'importo pagato del contributo annuale (rata unica o due rate).

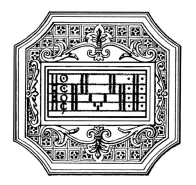

Una volta inserite le tasse, cliccando su "Genera PagoPA", si aprirà una finestra per la generazione del bollettino, con cui è possibile selezionare ogni singola tassa e contributo per la quale generare il bollettino.

In caso di pagamento del contributo annuale in rate, occorre seguire lo stesso procedimento per il pagamento della seconda rata.

| Help                                                                                                    |                                                                                    |                                                                                                    | Tipo tassa                                                                            | Data<br>versamento                                                                                                    | Importo<br>versamento                                                                                                    | N. Versamento                                                                                                    | Tipo esonero                                                                                                    | ISEE/U 3                                                                                            | Perc. su<br>Importo                                                                                                    | Massimo<br>Importo                                                                          | A/A                                                                                       | Scadenza<br>versamento                                                          |         |
|----------------------------------------------------------------------------------------------------|------------------------------------------------------------------------------------|----------------------------------------------------------------------------------------------------|---------------------------------------------------------------------------------------|----------------------------------------------------------------------------------------------------|----------------------------------------------------------------------------------------------------|----------------------------------------------------------------------------------------------------|----------------------------------------------------------------------------------------------------|----------------------------------------------------------------------------------------------------|----------------------------------------------------------------------------------------------------|---------------------------------------------------------------------------------------------|-------------------------------------------------------------------------------------------|---------------------------------------------------------------------------------|---------|
|                                                                                                    | 1                                                                                  | BAPO<br>VSR7                                                                                                    | STADLBOLLO<br>UALE per                                                                | 20/09/2019                                                                                                    | 16                                                                                                    |                                                                                                    |                                                                                                    |                                                                                                    |                                                                                                    |                                                                                             | 2019/2020                                                                                 |                                                                                 |         |
|                                                                                                    | 1                                                                                  | CON<br>JAZZ                                                                                                    | TR PROPED.                                                                            | 20/03/2019                                                                                                    | 300                                                                                                    |                                                                                                    | 2" RATA                                                                                                    |                                                                                                    |                                                                                                    |                                                                                             | 2018/2019                                                                                 |                                                                                 |         |
| Operazioni su Tasse                                                                                                    |                                                                                    | Padata JAZZ                                                                                                    | TR PROPED                                                                             | 20/03/2019                                                                                                    | 300 4                                                                                                    |                                                                                                    | " RATA                                                                                                    |                                                                                                    |                                                                                                    |                                                                                             | 2018/2019                                                                                 |                                                                                 | (       |
| • Genera PagoPA                                                                                                    | 1                                                                                  | evola                                                                                                    | assicurativa                                                                          | 04/12/2018                                                                                                    | 7.85                                                                                                    |                                                                                                    |                                                                                                    |                                                                                                    |                                                                                                    |                                                                                             | 2018/2019                                                                                 |                                                                                 | - (     |
| + Nuova tassa 🧃                                                                                                    | 1                                                                                  | BAPO<br>VIRT                                                                                                    | STA DI BOLLO                                                                          | 04/12/2018                                                                                                    | 16                                                                                                    |                                                                                                    |                                                                                                    |                                                                                                    |                                                                                                    |                                                                                             | 2018/2019                                                                                 |                                                                                 |         |
| Pagamenti portale esterno<br>bollettini generati                                                                                                    | 14                                                                                 | CON<br>JAZZ<br>(ORU<br>BASA                                                                                                    | IR PROPED.<br>P RATA<br>PPO 1)<br>TRICOLAZIONE                                        | 04122018                                                                                                    | 492,15                                                                                                    |                                                                                                    | I" RATA                                                                                                    |                                                                                                    |                                                                                                    |                                                                                             | 2018/2019                                                                                 |                                                                                 |         |
|                                                                                                    | 14                                                                                 | AMA                                                                                                    | ISSIONE<br>PEDEUTICI                                                                  | 03/06/2018                                                                                                    | 50                                                                                                    |                                                                                                    |                                                                                                    | 0                                                                                                   |                                                                                                    |                                                                                             | 2018/2019                                                                                 |                                                                                 |         |
| questa lista sono prese                                                                                                    | nti le                                                                             | tasse pa                                                                                                    | agabili m                                                                             | <b>Tasse</b><br>ediante pr                                                                                                    | <b>pagabili</b><br>rocedura MA                                                                                                    | <b>i con proc</b>                                                                                                    | edura MA'                                                                                                    | V\IUV                                                                                               | /(PagoP                                                                                                    | A)                                                                                          |                                                                                           |                                                                                 |         |
| i questa lista sono prese<br>Per più tasse aventi <u>ste</u><br>presente nella colonna<br>utilizzare il link <i>GENER</i> /<br>Per stampare un bollett                                                                                                    | nti le<br>sso C<br>Selez<br>A UNI<br>ino .j                                        | tasse participation to the second second sec | agabili m<br><u>n</u> è possil<br>questo c<br><i>LETTINO</i><br>ivo ad ur             | ediante pr<br>bile stampa<br>caso se le t<br>PER LE TA<br>na singola                                                                                              | pagabili<br>ocedura MA<br>are un unicc<br>tasse hanno<br>ISSE SELEZ<br>tassa cliccar                                                                       | i con proc<br>VVIUV(PagoP/<br>o bollettino .p<br>data di scade<br>IONATE.<br>re sul link CRI                                                                        | edura MA<br>).<br>df con la somr<br>inza diverse s<br><i>A BOLLETTI</i> N                                                                              | <b>V\IUV</b><br>ma degli<br>arà stan<br><i>O PER Q</i>                                              | (PagoP,<br>i importi, se<br>npata la me<br>QUESTA TAS                                                                            | A)<br>elezionand<br>eno recent                                                              | ole col seg<br>e. Per il bo<br>nte nella co                                               | no di spunt<br>llettino unio                                                    | a<br>:0 |
| n questa lista sono prese<br>Per più tasse aventi <u>ste</u><br>presente nella colonna<br>utilizzare il link <i>GENER</i> /<br>Per stampare un bollett<br><i>MAV\PagoPA</i> .                                                                                                    | nti le<br>sso C<br>Selez<br>A UNI<br>ino .p<br>: è p                               | tasse p<br>C.\Ibar<br>iona. In<br>CO BOL<br>odf relat                                                                                                    | agabili m<br><u>a</u> è possili<br>questo c<br>LETTINO<br>LIVO ad ur<br>ile gene      | ediante pr<br>bile stamp<br>caso se le t<br>PER LE TA<br>na singola                                                                                               | pagabili<br>ocedura MA<br>are un unicc<br>tasse hanno<br>ISSE SELEZ.<br>tassa cliccar<br>cora 5 bo                                                         | i con proc<br>V\IUV(PagoP,<br>o bollettino .p<br>o data di scado<br><i>IONATE</i> .<br>re sul link <i>CRI</i><br>villettini MA                                      | edura MA<br>().<br>If con la somme<br>inza diverse s<br>A BOLLETTIN<br>/\IUV(Pago                                                                      | na degli<br>arà stan<br>O PER Q<br>PA) in                                                           | (PagoP)<br>i importi, se<br>npata la me<br>QUESTA TAS<br>attesa d                                                                | A)<br>elezionand<br>eno recent<br>55A prese<br>i pagam                                      | ole col seg<br>e. Per il bo<br>nte nella co<br><b>ento.</b>                               | no di spunt<br>Ilettino unio<br>Slonna                                          | a<br>:0 |
| a questa lista sono prese<br>Per più tasse aventi <u>ste</u><br>presente nella colonna<br>utilizzare il link <i>GENER</i> /<br>Per stampare un bollett<br><i>MAV\PagoPA</i> .<br>Attenzione<br>HERA UNICO BOLLE<br>LE TASSE SELEZIONAT                                                      | nti le<br>sso (<br>Selez<br>Selez<br>ino .;<br>: è j                               | tasse p.<br>C.C.\Ibar<br>iona. In<br>CO BOL<br>odf relat                                                                                                    | agabili m<br>à è possil<br>questo c<br><i>LETTINO</i><br>ivo ad ur<br>ile gene        | Tasse<br>ediante pr<br>bile stampa<br>aso se le t<br>PER LE TA<br>na singola<br>erare and<br>TENZION<br>iste con i                                                | pagabili<br>occedura MA<br>are un unico<br>asse hanno<br>asse selez.<br>tassa cliccan<br>cora 5 bo<br>E: prima di<br>giusti imp                            | i con proc<br>V\IUV(PagoP,<br>o bollettino .p<br>data di scada<br>IONATE.<br>re sul link CRI<br>illettini MA\<br>i generare u<br>orti in quant                      | edura MA<br>().<br>df con la somm<br>inza diverse s<br>SA BOLLETTIN<br>/\IUV(Pago<br>n unico bolle<br>o il bollettin                                   | v V IUV<br>ma degli<br>arà stan<br>co PER (<br>PA) in<br>ttino co<br>o gener                        | (PagoP<br>i importi, se<br>npata la me<br>QUESTA TAS<br>attesa d<br>ontrollare<br>rato è inco                                    | A)<br>elezionand<br>mo recent<br><i>SSA</i> prese<br>i pagam<br>che siano<br>nvertibili     | ole col seg<br>e. Per il bo<br>nte nella co<br>ento.<br>selezion<br>e.                    | no di spunt<br>Ilettino unio<br>plonna<br><b>ate le tass</b>                    | a<br>:0 |
| questa lista sono prese<br>Per più tasse aventi <u>ste</u><br>presente nella colonna<br>utilizzare il link <i>GENER</i> .<br>Per stampare un bollet<br><i>MAV\PagoPA</i> .<br><b>Attenzione</b><br><b>GENERA UNICO BOLLE</b><br><b>LE TASSE SELEZIONAT</b><br><b>Sele</b><br><b>MAV\Pag</b> | nti le<br>sso C<br>Selez<br>i UNI<br>ino .;<br>: è i<br>: è i<br>:<br>: è j<br>oPA | tasse p.<br>C. (Ibar<br>iona. In<br>CO BOL<br>odf relat                                                                                                    | agabili m<br><u>a</u> è possil<br>questo c<br><i>LETTINO</i><br>ivo ad ur<br>ile gene | Tasse<br>ediante pr<br>bile stamp<br>caso se le t<br><i>PER LE TA</i><br>ha singola<br>erare and<br>terare and<br>terare and<br>terare on i<br>ste con i          | pagabili<br>ocedura MA<br>are un unicc<br>tasse hanno<br>ISSE SELEZ.<br>tassa cliccar<br>cora 5 bo<br>E: prima di<br>giusti imp                            | i con proc<br>VVIUV(PagoP)<br>o bollettino .p<br>o data di scado<br>IONATE.<br>re sul link CRI<br>illettini MAV<br>i generare u<br>orti in quant<br>versan          | edura MA<br>().<br>If con la somminza diverse s<br>EA BOLLETTIN<br>/\IUV(Pago<br>n unico bolle<br>o il bollettin<br>ento A/A                           | V \ IUV<br>ma degli<br>arà stan<br>O PER (<br>PA) in<br>ttino cc<br>o gener<br>: S<br>ve            | (PagoP,<br>importi, se<br>npata la me<br>QUESTA TAS<br>attesa d<br>ontrollare<br>rato è inco<br>cadenza<br>rsamento              | A)<br>elezionand<br>eno recent<br>55A prese<br>i pagam<br>che siann<br>nvertibil<br>Versam. | ole col seg<br>e. Per il bo<br>nte nella co<br>ento.<br>selezion<br>e.<br>Data<br>versam. | no di spunt<br>llettino unio<br>plonna<br>ate le tass<br>C.C. \Ibai             | a<br>:0 |
| questa lista sono prese<br>Per più tasse aventi <u>ste</u><br>presente nella colonna<br>utilizzare il link <i>GENER</i> /<br>Per stampare un bollet<br><i>MAV\PagoPA</i> .                                                                                                    | nti le<br>sso (<br>Selez<br>Selez<br>ino .;<br>; è j<br>; è j<br>ino i<br>sopA     | tasse p.<br>C.C.\Iban<br>iona. In<br>cO BOL<br>odf relat                                                                                                    | agabili m<br>questo c<br><i>LETTINO</i><br>ivo ad ur<br>ile gene                      | Tasse<br>ediante pr<br>bile stampi<br>caso se le t<br>PER LE TA<br>na singola d<br>erare and<br>terare and<br>terare and<br>terare con i<br>tipo ta<br>gionale Di | pagabili<br>occedura MA<br>are un unicc<br>tasse hanno<br>ASSE SELEZ.<br>tassa cliccar<br>cora 5 bo<br>E: prima di<br>giusti impi<br>assa<br>ritto allo St | i con proc<br>VVIUV(PagoP/<br>o bollettino .p<br>data di scade<br>IONATE.<br>re sul link CRI<br>illettini MAV<br>i generare u<br>orti in quant<br>versan<br>udio 14 | edura MA<br>().<br>df con la somi<br>fra diverse s<br><i>A BOLLETTIN</i><br>/\IUV(Pago<br>h unico bolle<br>o il bollettin<br>A/A<br>and A/A<br>and A/A | V \ IUV<br>na degli<br>arà stan<br>O PER (<br>PA) in<br>ttino co<br>o gener<br>.: S<br>ve<br>021 31 | /(PagoP,<br>importi, se<br>npata la me<br>QUESTA TAS<br>attesa d<br>ontrollare<br>rato è inco<br>cadenza<br>rsamento<br>/07/2020 | A)<br>elezionand<br>no recent<br>55A prese<br>i pagam<br>che siano<br>nvertibil<br>Versam.  | ole col seg<br>e. Per il bo<br>nte nella co<br>ento.<br>selezion<br>e.<br>Data<br>versam. | no di spunt<br>llettino unio<br>plonna<br>ate le tass<br>C.C. \Ibai<br>10320463 | a<br>.0 |

Il sito avvisa dell'avvenuta generazione del bollettino. Cliccare sull'icona PDF per scaricare il bollettino (se l'icona non è disponibile, aggiornare la pagina).

Cliccare sul PDF per visionare il bollettino IUV da pagare; nel bollettino sono riportate le modalità di pagamento. In fase di pagamento, sarà richiesto il codice di avviso, indicato sul bollettino stesso.

| Operazioni Allegato | MAV | /\Pag | oPA     | Tipo tassa                        | ISEE/U | Perc. su<br>Importo | Mssimo<br>Importo | Importo<br>versamento | A/A:      | Scadenza<br>versamento | N.<br>Versamento | Data<br>versamento | C.C.\Iban |  |
|---------------------|-----|-------|---------|-----------------------------------|--------|---------------------|-------------------|-----------------------|-----------|------------------------|------------------|--------------------|-----------|--|
|                     | -   | 100   |         | Tassa Regionale Diritto allo Stud |        |                     |                   | 140                   | 2020/2021 | 31/07/2020             |                  |                    | 10320463  |  |
|                     | -   | m     |         | Contributo Triennio               |        | 7                   | 200               | 900                   | 2020/2021 | 31/07/2020             |                  |                    | 10320463  |  |
|                     |     |       | · · · · |                                   |        |                     |                   |                       |           |                        |                  |                    |           |  |

**N.B.** Per impostazione predefinita, è possibile che il motore di ricerca impedisca la visualizzazione automatica dei popup sullo schermo; quindi nella barra degli indirizzi viene visualizzata un'icona di Popup bloccato. Per scaricare il PDF è necessario cliccare su "Consenti".

C.F. 93001510200 Via della Conciliazione, 33 - 46100 Mantova – tel. +39. 0376.324636 PEC: protocollo@pec.conservatoriomantova.com http://www.conservatoriomantova.com

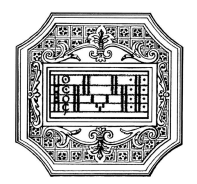

#### Esempio di bollettino.

| Conservatorio di Musica<br>«Lucio Campiani» - Mantova                                                                                                    | PagoPH AVVISO DI PAGAMENTO                                                                                                    |
|----------------------------------------------------------------------------------------------------|----------------------------------------------------------------------------------------------------|
| ENTE CREDITORE Cod. Fiscale 93001518200                                                                                                    | DESTINATARIO AVVISO Cod. Fiscale                                                                                                    |
| Conservatorio Statale di Musica Lucio Campiani -<br>Mantova<br>Via della Conciliazione 33<br>46100 Mantova (MN)                                                                                                    | COGNOME NOME STUDENTE                                                                                                    |
| QUANTO E QUANDO PAGARE                                                                                                    | DOVE PAGARE? Lista dei canali di pagamento su www.pagopa.gov.it                                                                                                    |
| <b>Euro</b> entro il 11/06/2022<br>Umporto è aggiornato automaticamente dal sistema e potrebbe<br>subre variazioni per eventuali ggravi, note di credito, indenvità di<br>mora, sanzioni o interessi, ecc. Un operatore, il sto o l'app che userati<br>potrebbero quind chiedere una cifra diversa da quella qui indicata.<br>A, S, 2022/2023 - | PAGA SUL SITO O CON LE APP         della tua Banca o degli altri canali di pagumento,         Porta pagare con         carte, conto corrente, CBLL,         PAGA SUL TERRITORIO         In Banca, in Ricevitotia, dal Tabaccala,         al Bancomat, al Supermercato,         Potral pagare in contanti, con carte o conto corrente. |
| BANCHE ALTRI CANAL                                                                                                    | entro il 11/06/2022                                                                                                    |
| Oui accunto trovi il codice OR e<br>il codice interbancano CBLL<br>per pagare atraverso il cicuito<br>bancario e gi altri canali di<br>pagamento ablitati.                                                                                                    | tario Euro<br>editore <b>Conservatorio Statale di Musica Lucio Campiani - Mantova</b><br>o del pagamento<br>CBBLL Codice Avvico Cod, Fiscale Ente Creditore<br><b>93001510200</b>                                                                                                    |

## Con il sistema PagoPA non è più necessario consegnare le ricevute di pagamento.

**N.B.** Il numero di bollettini generabili e in attesa di pagamento è limitato a cinque. Raggiunto il numero massimo di bollettini in attesa di pagamento generabili, il sistema avvisa che il numero di bollettini generabili è esaurito e i pulsanti di generazione vengono disabilitati.

#### 4 Attenzione: è possibile generare ancora 2 bollettini MAV\IUV(PagoPA) in attesa di pagamento.

| + GENE        | ERA UNICO BOLLETTINO PER<br>ASSE SELEZIONATE | ATTENZIONE: prima di ger<br>giuste con i giusti importi | ierare un unio<br>in quanto il b | co bollettino<br>ollettino ge | o controllare<br>nerato è inco | che siano<br>nvertibile | seleziona       | ate le tasse |   |
|---------------|----------------------------------------------|---------------------------------------------------------|----------------------------------|-------------------------------|--------------------------------|-------------------------|-----------------|--------------|---|
| Sele<br>ziona | MAV\PagoPA                                   | Tipo tassa                                              | Imp.<br>versamento               | A/A:                          | Scadenza<br>versamento         | N°<br>Versam.           | Data<br>versam. | C.C.\Iban    | т |
|               | CREA BOLLETTINO PER<br>QUESTA TASSA          | Contributo Triennio 1º rata                             | 450                              | 2020/2021                     | 31/07/2020                     |                         |                 | 10320463     |   |

Lo studente, per poter generare ulteriori bollettini, deve pagare i precedenti bollettini non evasi ed attendere che siano importati i dati di ritorno bancari da parte della segreteria, in modo tale che risultino al sistema i dati di pagamento.

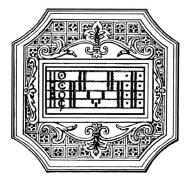

Se però lo studente dovesse necessariamente generare altri bollettini, dovrà pagare la tassa "CONTRIBUTO SBLOCCO IUV" ed attendere la sua registrazione da parte della segreteria.

|                                                                                                    | 🥶 🚞 Tasse pagabili co                                                                                                    | n procedui                                                                        | a MAV∖I                                                           | UV(PagoP                                                                          | A)                                                         |                                                    |                                                         |  |  |  |  |  |
|----------------------------------------------------------------------------------------------------|----------------------------------------------------------------------------------------------------|-----------------------------------------------------------------------------------|-------------------------------------------------------------------|-----------------------------------------------------------------------------------|------------------------------------------------------------|----------------------------------------------------|---------------------------------------------------------|--|--|--|--|--|
| In questa lista sono presenti le tasse                                                                                                    | pagabili mediante procedura MAV\IU                                                                                                    | V(PagoPA).                                                                        |                                                                   |                                                                                   |                                                            |                                                    |                                                         |  |  |  |  |  |
| <ul> <li>Per più tasse aventi <u>stesso C.C.\Iban</u> è possibile stampare un unico bollettino .pdf con la somma degli importi, selezionandole col segno di spunta presente nella colonna Seleziona. In questo caso se le tasse hanno data di scadenza diverse sarà stampata la meno recente. Per il bollettino unico utilizzare il link GENERA UNICO BOLLETTINO PER LE TASSE SELEZIONATE.</li> </ul> |                                                                                                    |                                                                                   |                                                                   |                                                                                   |                                                            |                                                    |                                                         |  |  |  |  |  |
| <ul> <li>Per stampare un bollettino .pdf rel<br/>MAV\PagoPA.</li> </ul>                                                                                                    | Per stampare un bollettino .pdf relativo ad una singola tassa cliccare sul link CREA BOLLETTINO PER QUESTA TASSA presente nella colonna<br>MAV\PagoPA.                                                              |                                                                                   |                                                                   |                                                                                   |                                                            |                                                    |                                                         |  |  |  |  |  |
| <ul> <li>Attenzione: hai esa<br/>Per poterne generare ulterio<br/>(mediate il tasto <u>Clicca per</u><br/>Per ulteriori informazioni cor</li> <li>GENERA UNICO BOLLETTINO PER<br/>LE TASSE SELEZIONATE</li> </ul>                                                                                                    | urito il numero di bollettini M,<br>ri, inserire la richiesta per tassa paga<br><u>inserire una nuova tassa</u> della pagin<br>itattare l'Istituzione.<br>ATTENZIONE: prima di gen<br>giuste con i giusti importi i | AV\IUV(Pag<br>ta denominata<br>a sottostante)<br>eerare un uniu<br>in quanto il b | oPA) in at<br>'Contributo<br>, pagarla, ed<br>co bollettino<br>ge | tesa di pagi<br>sblocco IUV' o<br>attendere che<br>o controllare<br>nerato è inco | amento<br>come indi<br>il pagam<br>che siano<br>nvertibile | generab<br>cato dall'Is<br>ento sia re<br>selezion | ili.<br>stituzione<br>egistrato.<br><b>ate le tasse</b> |  |  |  |  |  |
| Sele MAV\PagoPA                                                                                                    | Tipo tassa                                                                                                    | Imp.<br>versamento                                                                | A/A:                                                              | Scadenza<br>versamento                                                            | N°<br>Versam.                                              | Data<br>versam.                                    | C.C.\Iban T                                             |  |  |  |  |  |
| CREA BOLLETTINO PER<br>QUESTA TASSA                                                                                                    | CONTRIBUTO SBLOCCO IUV                                                                                                    | 0,5                                                                               | 2020/2021                                                         | 31/07/2020                                                                        |                                                            |                                                    |                                                         |  |  |  |  |  |
| CREA BOLLETTINO PER<br>QUESTA TASSA                                                                                                    | Mora                                                                                                    | 15                                                                                | 2020/2021                                                         | 31/07/2020                                                                        |                                                            |                                                    | 10320463                                                |  |  |  |  |  |

## FASCICOLO

Per allegare la documentazione necessaria (in formato PDF) alla domanda, accedere alla pagina "Fascicolo".

Non sarà presa in considerazione la documentazione inviata a mezzo mail o nelle forme non indicate.

| Servizi Isidala                                                 |                                                               | /                        |
|-----------------------------------------------------------------|---------------------------------------------------------------|--------------------------|
|                                                                 | Menu precedente Anagrafica Pestione - Controllo Pasce Fascelo | Stampe -> 🛍 Questionario |
| Seleziona documento da allegare (Sógla) tessun fís selezionato. |                                                               | 100                      |
| Cygeria documento                                               |                                                               |                          |

Per allegare un documento, cliccare su "Sfoglia" per scegliere il documento, inserire l'oggetto e cliccare sul simbolo del dischetto sulla destra.

Documenti da allegare al fascicolo:

- Documento di identità valido (per gli stranieri permesso di soggiorno valido)
- Modulo di assolvimento imposta di bollo (scaricabile dal sito a pagina <u>Didattica/Modulistica</u>): la marca da bollo va acquistata in tabacchino e applicata sul modulo
- Ricevuta di pagamento delle tasse governative di immatricolazione/iscrizione dovute all'Agenzia delle Entrate
- Eventuale documentazione a riprova di esoneri (ad es. per invalidità)

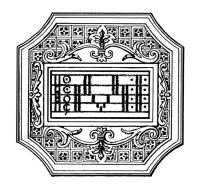

- Eventuale documentazione sugli studi pregressi in ambito musicale (anche mediante autocertificazione)
- Attestazione ISEEU (solo per corsi accademici di I e II livello a tempo pieno)
- Modulo di iscrizione a tempo parziale (solo per corsi accademici di I e II livello)

# La procedura di rinnovo iscrizione è completata quando lo studente avrà seguito tutti i passaggi sopra descritti.

Completata la procedura, e dopo che la segreteria avrà effettuato i dovuti controlli, lo studente riceverà per mail una copia della domanda protocollata.

Non occorre stampare la domanda, né consegnarla a mano in segreteria.

La presentazione del piano di studi va effettuata secondo le modalità e nei termini previsti dal Manifesto degli studi, previa consultazione con il responsabile dell'ufficio tutorato.

Si consiglia di tenere sotto controllo il proprio piano studi online anche in fase di rinnovo iscrizione. È consigliabile inoltre consultare la "Guida al piano studi online" presente sul sito a pagina Didattica/Iscrizioni.

Si fa presente che alcuni gestori di account di posta elettronica, come ad esempio Hotmail o Gmail, potrebbero considerare come SPAM le email inviate automaticamente dall'indirizzo <u>servizi\_studenti@isidata.it</u> utilizzato per tutte le funzionalità del sito ISIDATA - SERVIZI AGLI STUDENTI.

Pertanto qualora le email non fossero presenti nella "Posta in arrivo" controllare anche la cartella di posta "spam" o "posta indesiderata".

Contrassegnare poi come posta sicura l'indirizzo <u>servizi\_studenti@isidata.it</u> per non avere così nessun problema nelle ricezioni future.